#### 1. Connectez-vous sur le site suivant :

http://www.commentcamarche.net/download/telecharger-113-audacity

#### 2. Cliquez sur « Télécharger »

| Firefox * 🖉 Télécharger Audacity gratuitement   Co 🕂                                                                                                    |                                                              | - <b>-</b> |
|----------------------------------------------------------------------------------------------------|--------------------------------------------------------------|------------|
| (+) www.commentcamarche.net/download/telecharger-ID-audacity                                                                                                    | 🟫 👻 🕑 💽 👻 audacity gratuit                                   | ۹ 🝙        |
| # audacity gratuit • \$\overline\$ Go • \$\verline\$                                                                                                    |                                                              | × +        |
| Fais entrer<br>a bille Prov or                                                                                                    | Digiposte !                                                  |            |
| A > Télécharger > Audio > Edition audio > Audacity                                                                                                    | Imprimer                                                     |            |
| Audacity<br>Structes, 4.515<br>Structes, 4.515<br>Structes, 4.517<br>Structes, 4.517<br>Structes, 4.5 | Découvrez notre dossier<br>sur l'Internet<br>très haut débit |            |
| Description Avis des utilisateurs                                                                                                    |                                                              |            |
| Audacity est un logiciel de traitement et d'édition audio entièrement gratuit. Le logiciel prend en charge<br>les fichiers suivants : WAY, AIFF et MP3. Il permet de couper les fichiers audio, de suporimer ou d'ajouter des silences, apoliquer des fadino julout à                                                                                                    |                                                              |            |
| 🔂 🔲 📾 🕼 🤗 👋 义 Télécharger Audacit 🔛 Documenti - Micro                                                                                                    | FR 🗙 🗖 🗙 🧐 🗇 🕸                                               | S. 14:25   |

3. La fenêtre suivante s'ouvre : cliquez sur « enregistrer le fichier ».

| +> www.commentcamarche.net/download                  | /start/telecharger-113-audacity                                                                                                    | 🟫 + 🗙 🔍 + audacity gratuit               | ۹ 🖍 |
|------------------------------------------------------|----------------------------------------------------------------------------------------------------|------------------------------------------|-----|
| 🖉 🔹 audacity gratuit 👻 🗘 Go 📢                        |                                                                                                    |                                          | 3 4 |
|                                                      | Rechercher D                                                                                                    | Inscrivez-vous Plan Langue RSS Connexion | Y   |
| Accueil Forum Astu                                   | ces Télécharger Actualités Dossiers Guide d'achat Ann                                                                                                    | nuaire web Notices Emploi Entreprise     | 10  |
| * ) Télécharger ) Audio                              | Coverture de audacity-win-unicode-1.3.14.exe     Vous avez choisi d'ouvrir     Vous avez choisi d'ouvrir     adacity-win-unicode-1.3.14.exe     qui est un fichier de type : Binary File (18.4 Mol     a partir de : http://audacity.googlecode.com     Voulez-vous enregistrer ce fichier     Télécharg     Sieveur 2 | Partager vos<br>astuces Bricolage Port   | Ģ   |
| 587 votes, 4.5./5<br>★★★★<br>Wre évaluation<br>★★★★★ | 影 Partager Tweet 支支大力 Donnez vet                                                                                                    | AVEC 2 Comment ET Bourgues S             |     |

1

## 4. Le téléchargement s'affiche.

| Firefay Y                               |                                                          |                         |                       |                                         | - <u>- a x</u>  |
|-----------------------------------------|----------------------------------------------------------|-------------------------|-----------------------|-----------------------------------------|-----------------|
| audacity-win-unicode-1.3.14.exe         |                                                          |                         |                       | 🟫 🛪 📉 🔍 🛪 audacity gratuit              | ۹ 🗈             |
|                                         | (49.5 K = (c)                                            |                         |                       |                                         | ج 🔸             |
| install and 648 audacitaviounic evo     | 14:22                                                    |                         | h                     | nscrivez-vous Plan Langue RSS Connexion |                 |
| 148 Ko — 2012plus.net                   | 19.22                                                    |                         |                       |                                         |                 |
| FreeYouTubeToMP3Converter(1).exe        | Hier                                                     | Dossiers Guide o        | 'achat Annuaire web   | Notices Emploi Entreprise               |                 |
| oies2.gif<br>168 Ko — google.fr         | vendredi                                                 |                         |                       | Découvrez 🛛                             |                 |
| Vider la liste                          | Rechercher                                               |                         |                       | Digiposte ! Droit finances              |                 |
|                                         |                                                          |                         |                       |                                         |                 |
| ☆ > <u>Télécharger</u> → <u>Audio</u> → | Edition audio > Audacity                                 |                         | _                     |                                         |                 |
| spinst                                  | Téléchargement de Aud                                    | acity en cours          |                       | 1                                       |                 |
|                                         | Si le téléchargement ne se lan<br>Serveur 1<br>Serveur 2 | ce pas automatiquement, | merci de cliquer ici. |                                         |                 |
| 587 votes 45/5                          |                                                          |                         |                       |                                         |                 |
| Votre évaluation                        |                                                          |                         |                       |                                         |                 |
|                                         |                                                          |                         |                       |                                         |                 |
|                                         | 🍪 Partager                                               | Tweet                   | Donnez votre avis !   |                                         |                 |
|                                         |                                                          |                         |                       |                                         |                 |
|                                         |                                                          |                         | 2                     | Shopping                                |                 |
| En attente de ba.ccm2.net               |                                                          |                         |                       | High Tech Low Cost                      |                 |
| 🔗 🖃 💿 🧔 🥔 🐣 😫 Téléchargement d          | le 🛛 🔌 1 fichier - Télécharg                             | 🗃 Document1 - Micro     |                       | FR < 🖬 🗙 🖉 🍣 🗟                          | 🔒 💭 👘 🛃 🕪 14:26 |

## 5. Le téléchargement est terminé

| ) Téléchargements                                              |                                                                                  |                                                                                                    |                                                |   |   | ^ |
|----------------------------------------------------------------|----------------------------------------------------------------------------------|----------------------------------------------------------------------------------------------------|------------------------------------------------|---|---|---|
| audacity-win-unicode-1.3.14.exe                                | 14:33 ur=1&url=/                                                                 |                                                                                                    | ☆ - C                                          | ٩ | 1 | E |
| istall_aud648-audacitywinunic.exe                              | 14:22                                                                            | 2                                                                                                    | Inscrivez-vous Plan Langue RSS Connexion       |   |   |   |
| FreeYouTubeToMP3Converter(1).exe<br>18.8 Mo — dvdvideosoft.com | Hier                                                                             |                                                                                                    |                                                | _ |   |   |
| oies2.gif<br>168 Ko — google.fr                                | vendredi es Dos                                                                  | siers Guide d'achat Annuaire web                                                                                                    | Notices Emploi Entreprise Low cost             |   |   |   |
| oies.jpg                                                       | vendredi                                                                         | r 3 est éligible, et vous ?                                                                                                    | Découvrez 2006                                 |   |   |   |
| Lider la liste Rech                                            | percher 🔎 🕑 En s                                                                 | avoir plus                                                                                                    | Digiposte !                                    |   |   |   |
|                                                                |                                                                                  |                                                                                                    |                                                |   |   |   |
| co Webmasters: Faites un                                       | lien vers Audacity 🗸                                                             |                                                                                                    | Fortuneo<br>Gold gratuite et 80€ offerts avec  |   |   |   |
| Vous avez téléchargé Au                                        | Idacity : ****<br>Donnez votre avis                                              | A propos                                                                                                    | Fortuneo, la banque en ligne<br>moins chère.   |   |   |   |
| 🍪 Partager 🏼 🔰 Two                                             | eeter {12                                                                        | Audacity mp3 » Audacity windows 7 »                                                                                                    | Elu Service Client de l'Année 2012<br>Publishe |   |   |   |
|                                                                |                                                                                  | Lame audacity »                                                                                                    | SUPINFO                                        |   |   |   |
| Répar<br>Logiciel Pour Nettoyer Win<br>Systweal                | er Erreur Windows<br>Idows. Scan Systme Gratuit. Téléo<br>.com/Optimiser Windows | ha DERNIÈRES ASTUCES                                                                                                    | Shopping                                       |   |   |   |
|                                                                | Anno                                                                             | 13:20 [Excel 2007] Insérer une<br>image avec transparence                                                                                                    | High Tech Low Cost                             |   |   |   |
|                                                                |                                                                                  |                                                                                                    | Decouvez note selection de                     |   |   |   |
| 2000                                                           | ree                                                                              | 06/01 [VBA] Ouvrir/Fermer des<br>pages sur Internet Explorer                                                                                                    | produits dernier cri à petits prix             |   |   |   |
|                                                                | ree                                                                              | 06/01 [VBA] Ouvrir/Fermer des<br>pages sur Internet Explorer<br>03/01 Les applications de<br>reconnaissance vocale pour<br>Android et IOS                                                                       | produits dernier cri à petits prix             |   |   |   |
|                                                                | Free                                                                             | 06(01 (VBA) Quvrir/Fermer des<br>pages sur Internet Explorer<br>03(01 Les applications de<br>reconnisisance vocale pour<br>Android et XOS<br>01,01 (VR-Net) Déplacer une forme<br>ou PictureBox avec la souris. | Dossier à la une                               |   |   |   |

6. Cliquez sur le téléchargement (ou, s'il n'apparaît pas, allez dans la partie « téléchargements » de votre ordinateur) puis cliquez (clic gauche) deux fois sur « audacity-win-unicode... » ⇒ La fenêtre suivante s'affiche :

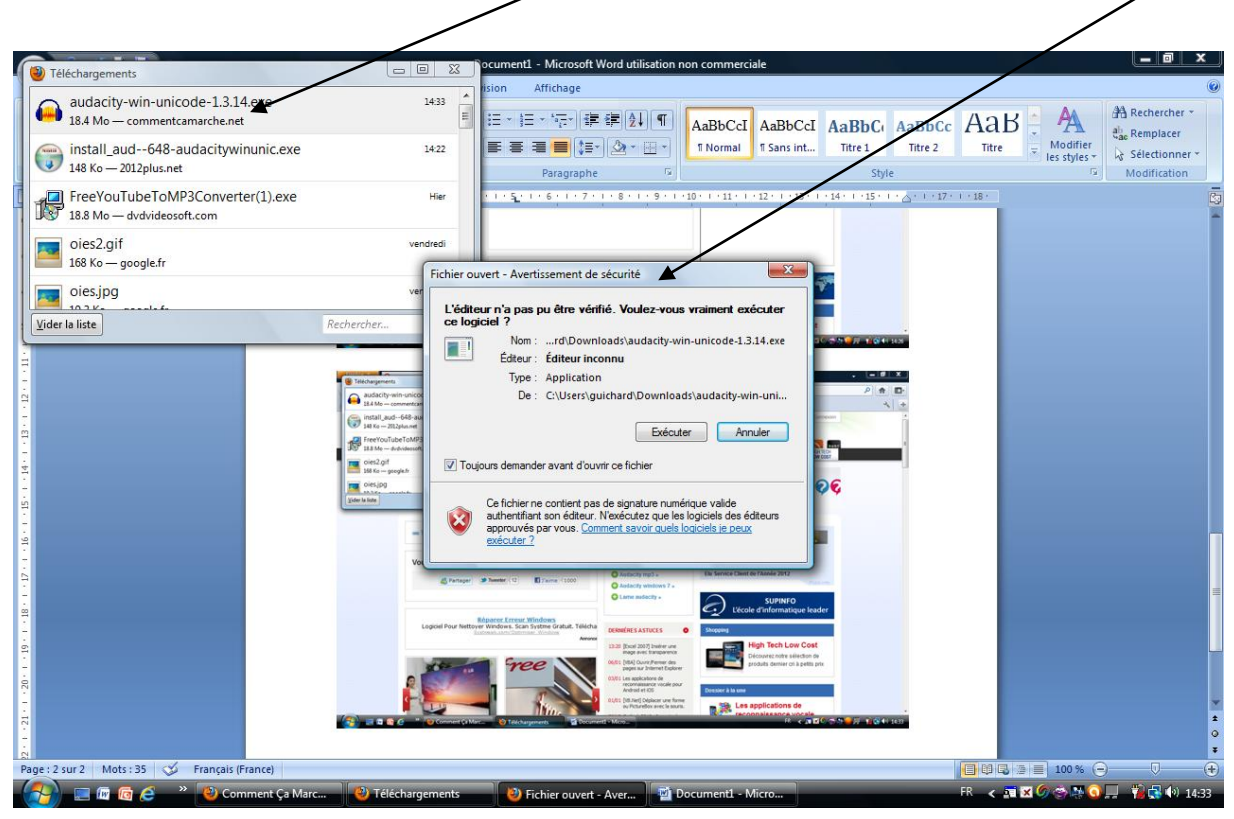

#### 7. Cliquez sur « exécuter » :

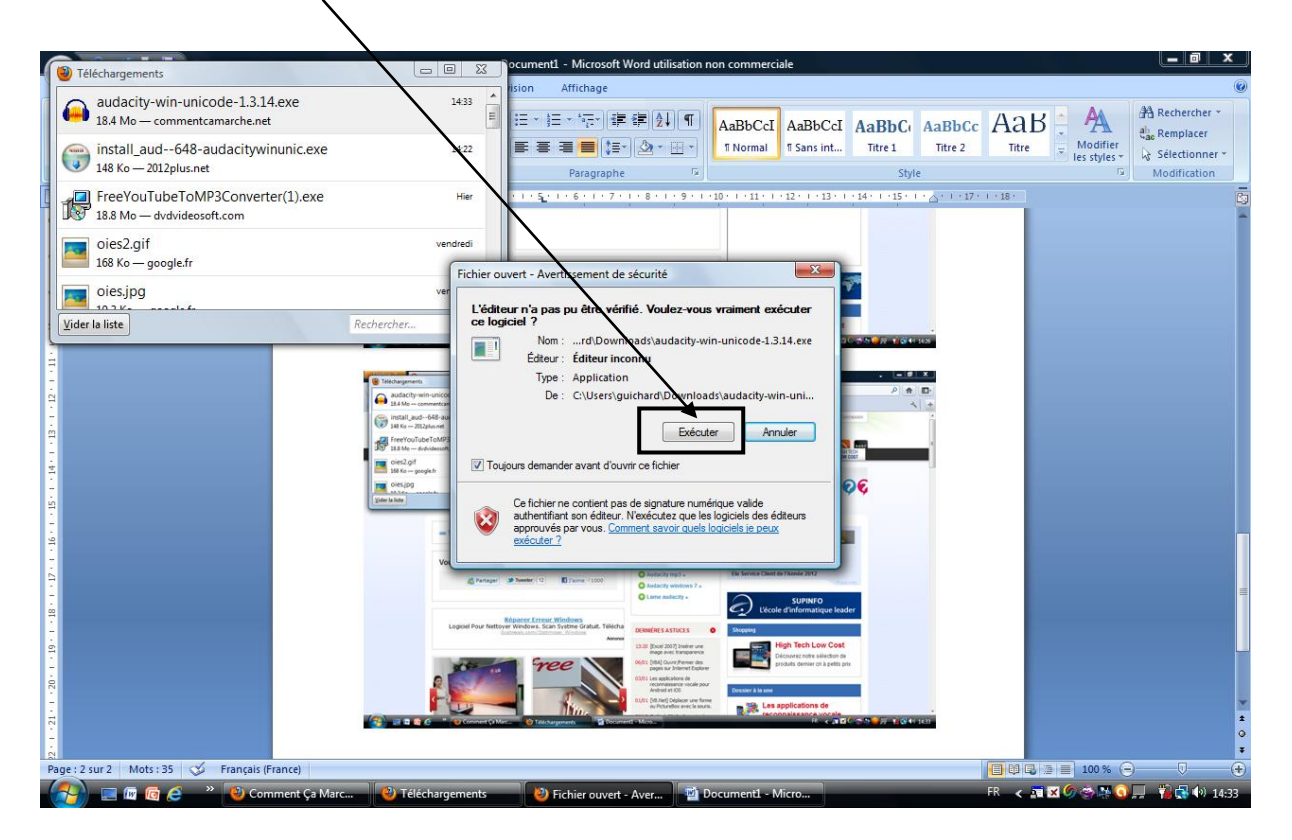

#### 8. Sélectionner le langage :

| 👝 🤊 v 🖉 这 🛃 🕫                     |                                                                                                    | Document1 - Microsoft Word utilisation r | ion commerciale                      |                                     |                | _ 0 ×          |
|-----------------------------------|----------------------------------------------------------------------------------------------------|------------------------------------------|--------------------------------------|-------------------------------------|----------------|----------------|
| Accueil Insertion Mise            | en page Références Publipostage                                                                                                    | Révision Affichage                       |                                      |                                     |                | 0              |
| Coller                            | Calibri (Corps) $\cdot$ 12<br><b>G</b> $I$ <b>S</b> $\cdot$ abs $\mathbf{x}_{2}$ $\mathbf{x}^{2}$ Aa $\cdot$ $\frac{ab}{2}$ $\cdot$ , |                                          | AaBbCcI<br>I Normal AaBbCcI Sans int | AaBbCı<br>Titre 1 AaBbCc<br>Titre 2 | AaB            | A Rechercher * |
| Presse-papiers 14                 | Police                                                                                                    | Paragraphe **                            | 10 . 1 . 11 . 1 . 17 . 1 . 13 . 1    | - 14 - 1 - 15 - 1 - A - 1 - 17 -    | 1 + 18 +       | Modification   |
|                                   |                                                                                                    | A a a a a a a a a a a a a a a a a a a a  |                                      |                                     |                |                |
| -21-                              |                                                                                                    |                                          |                                      |                                     |                | 0              |
| Page : 3 sur 3 Mots : 35 🧭 França | iis (France)                                                                                                    |                                          | Installation                         |                                     | 100%           |                |
| 🚯 🖃 🖬 🕼 🤌 👋                       | Comment Ça Marc 🕘 Téléchargeme                                                                                                    | nts 🗾 🗃 Document1 - Micro 👔 I            | nstallation                          |                                     | FR 🧹 🖬 🗷 🏈 🐡 🔇 | 💻 📸 🔂 🌒 14:34  |

#### 9. La fenêtre suivante s'ouvre : cliquez sur « suivant » :

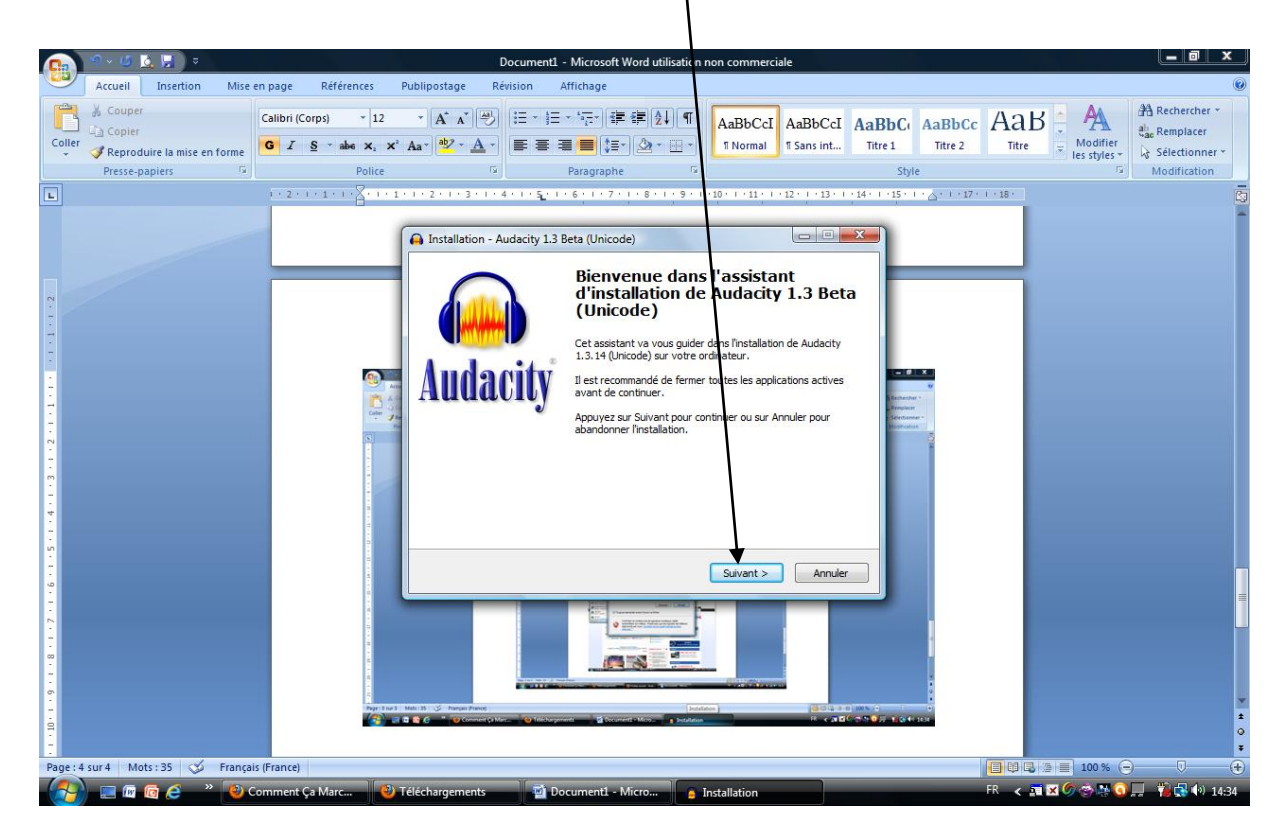

10. La fenêtre suivante s'ouvre : cliquez sur « suivant » :

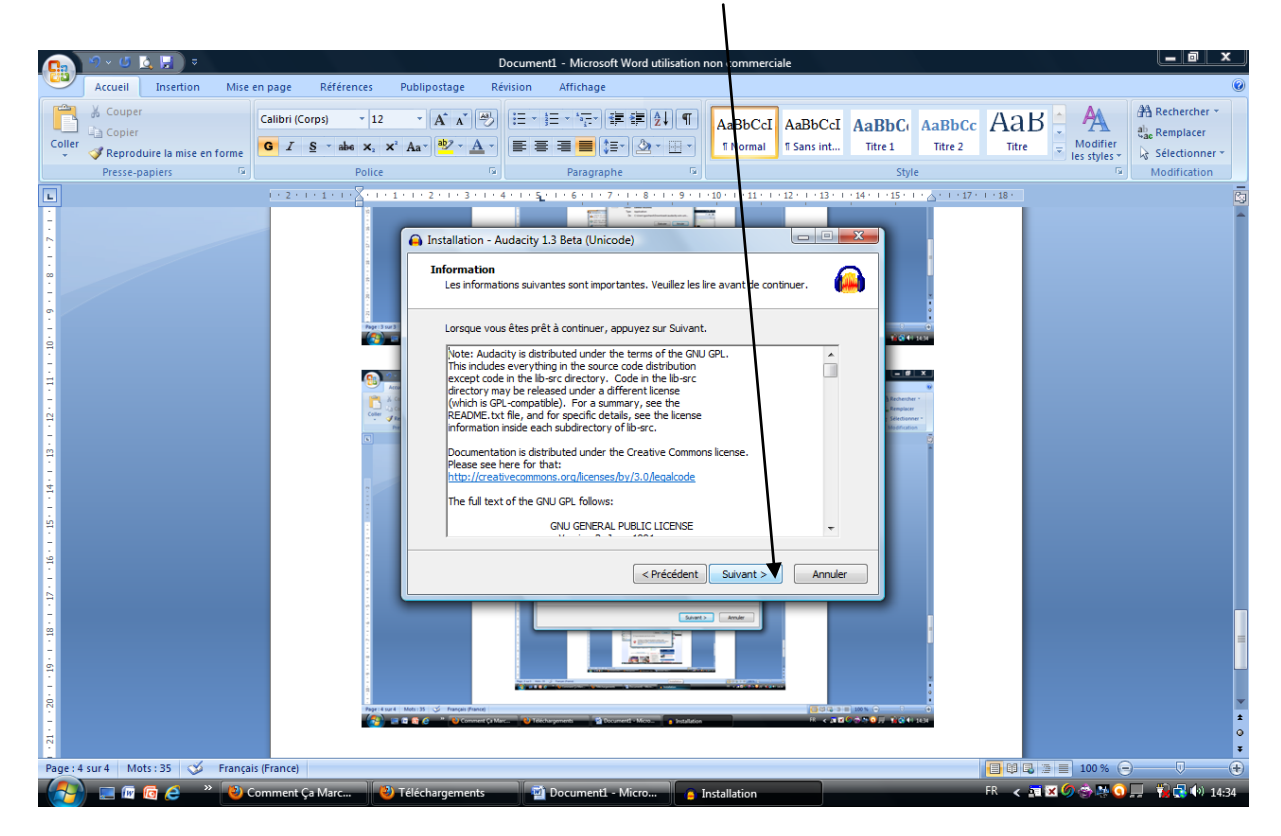

#### 11. La fenêtre suivante s'ouvre : cliquez sur « suivant » :

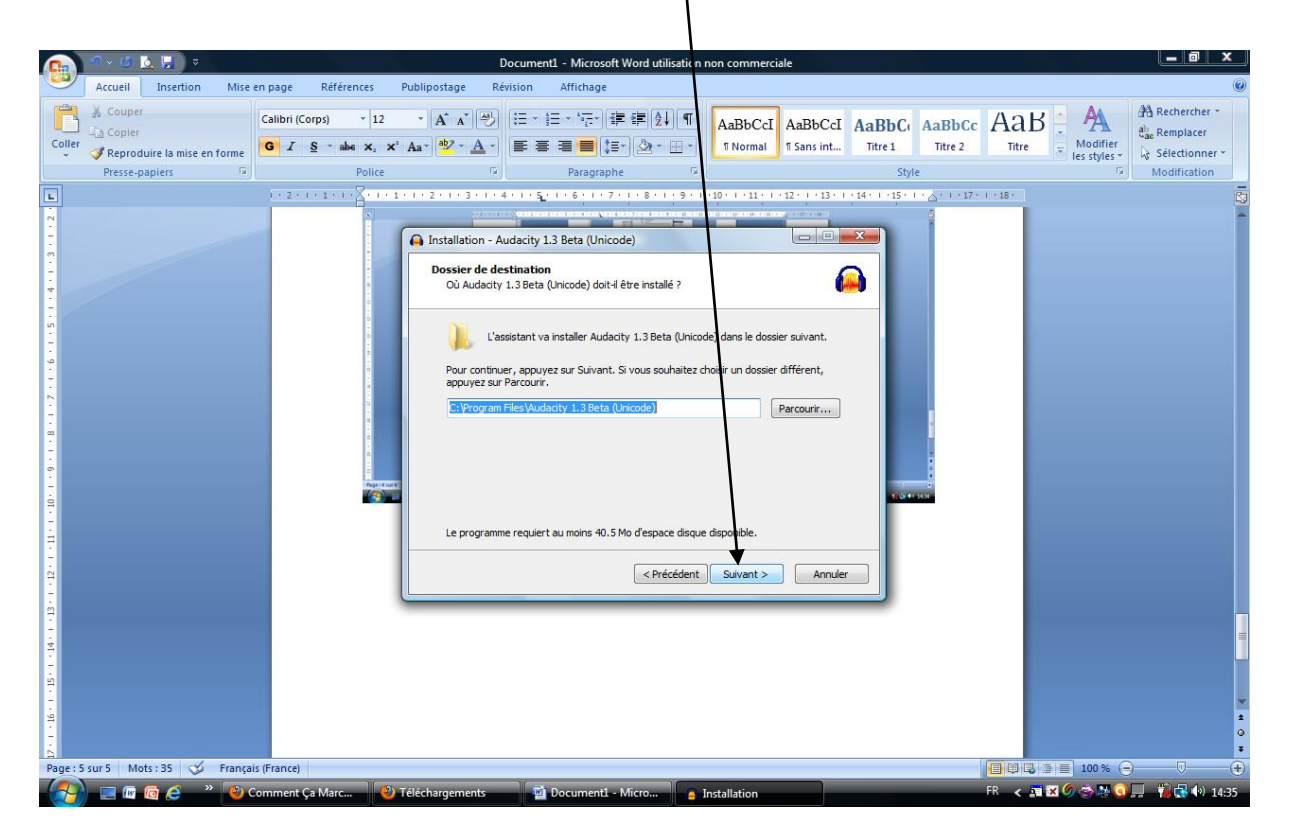

12. La fenêtre suivante s'ouvre : cliquez sur « suivant » :

|                                                                                    | 0.00       |                           |          |                        |                   |                                                     |                                                                         |                                                                                                    |                                                                              |                                                                       |                                                                                                    |                         |                                         |                           |                        |                  |                   |                         |     |                          | - 8                                                        | x       |
|------------------------------------------------------------------------------------|------------|---------------------------|----------|------------------------|-------------------|-----------------------------------------------------|-------------------------------------------------------------------------|----------------------------------------------------------------------------------------------------|------------------------------------------------------------------------------|-----------------------------------------------------------------------|----------------------------------------------------------------------------------------------------|-------------------------|-----------------------------------------|---------------------------|------------------------|------------------|-------------------|-------------------------|-----|--------------------------|------------------------------------------------------------|---------|
|                                                                                    | Accueil    | Insertion                 | Mise e   | n page                 | Référen           | ces F                                               | Publipostag                                                             | Ré                                                                                                    | ocumen<br>vision                                                             | Afficha                                                               | osoft Word<br>ae                                                                                                    | lutilisation            | non com                                 | merci                     | ale                    |                  |                   |                         |     |                          |                                                            | 0       |
| Colle                                                                              | Couper     | uire la mise en<br>apiers | forme    | Calibri (Corj<br>G I S | ps)<br>• abs<br>P | * 12<br><b>X</b> <sub>2</sub> <b>X</b> <sup>2</sup> | • A A                                                                   | · B                                                                                                    |                                                                              | ) - * * []<br>• = • • • []<br>• • • • • • • • • • • • • • • • • • •   | - <b>: : : : : :</b><br>. : : : : : : : : : : : : : : : : : : :                                                                                                    | (21) ¶<br>2 • ⊞ •)<br>© | AaBb<br>1 Nor                           | CcI<br>mal                | AaBbCcI<br>11 Sans int | AaBbC<br>Titre 1 | AaBbCo<br>Titre 2 | Aal<br><sub>Titre</sub> | 3   | Modifier<br>les styles + | Rechercher<br>tac Remplacer<br>Sélectionne<br>Modification | *<br>11 |
|                                                                                    |            |                           |          | 1 . 2 . 1 .            | 1 + 1 + 2         | <u>.</u>                                            | 1 - 2 - 1 -                                                             | 3 + 1 + 4                                                                                                    | Le i e s <u>r</u> e                                                          |                                                                       | 17118                                                                                                    | 8 + 1 + 9 + 1           | 10 1 1 1                                | 1.1                       | 12 · 1 · 13 · 1        | · 14 · 1 · 15 ·  | 1 1 . 17          | 1 - 18 -                |     |                          |                                                            | 25      |
| 21 - 1 - 20 - 1 - 19 - 1 - 18 - 1 - 17 - 1 - 18 - 1 - 18 - 1 - 18 - 1 - 18 - 1 - 1 |            |                           |          |                        |                   |                                                     | Installa If ache Que Sele Per Ade I I I I I I I I I I I I I I I I I I I | tition - Au<br>s s supplé<br>les sont l'<br>ectionnez<br>dant l'inst<br>l'inst<br>l | udacity 1<br><u>smentaiia</u><br>les tâcher<br>les tâcher<br>ans:<br>desktop | I.3 Beta (L<br>res<br>s suppléme<br>s suppléme<br>te Audacity<br>icon | unitaries qui ou<br>Intaries qui ou<br>Intaries qui | doivent être            | e Fectuées<br>installation<br>s appuyez | s ?<br>n doit e<br>sur Su |                        |                  |                   |                         |     |                          |                                                            |         |
| Page :                                                                             | 5 sur 5 Mo | ts : 35 🛛 🎸               | Français | (France)               |                   |                                                     |                                                                         |                                                                                                    |                                                                              |                                                                       |                                                                                                    |                         |                                         |                           |                        |                  |                   | 000                     | 3 - | 100 % 🧲                  | ) 🔍                                                        |         |
| -                                                                                  |            | lo 🧉 🕺                    | (e) Co   | mment Ça               | Marc              | 101                                                 | éléchargem                                                              | ients                                                                                                    |                                                                              | Documer                                                               | nt1 - Micro                                                                                                    |                         | Installatio                             | n                         |                        |                  |                   | FR < 2                  | ×   |                          | <b></b>                                                    | 14:35   |

### 13. La fenêtre suivante s'ouvre : cliquez sur « installer » :

|                                                                                                    | 9 - (5 K 💷 🗧                                                |                                                                   | r                                                                                                    | ocumenti Microcoft Word utilicati                                                                                                    |                                        | iala                  |                   |                   |                         |                          | _ 0 x                                                             |
|----------------------------------------------------------------------------------------------------|-------------------------------------------------------------|-------------------------------------------------------------------|----------------------------------------------------------------------------------------------------|----------------------------------------------------------------------------------------------------|----------------------------------------|-----------------------|-------------------|-------------------|-------------------------|--------------------------|-------------------------------------------------------------------|
|                                                                                                    | Accueil Insertion Mise                                      | en page Références Pu                                             | iblipostage Ré                                                                                                    | vision Affichage                                                                                                    | in non commerc                         |                       |                   |                   |                         |                          |                                                                   |
| Colle                                                                                                | Couper  Copier  Reproduire la mise en forme  Presse-papiers | Calibri (Corps) • 12<br>G I S • abs X, X <sup>2</sup> I<br>Police | • A A •                                                                                                    | i≡ - i≡ - i≅ i i i i i i i i i i i i i i i i i                                                                                                    | AaBbCcI<br>¶Normal                     | AaBbCcI<br>¶ Sans int | AaBbC             | AaBbCc<br>Titre 2 | AaB<br><sub>Titre</sub> | Modifier<br>les styles * | A Rechercher →<br>the Remplacer<br>Sélectionner →<br>Modification |
| L                                                                                                    |                                                             | 1 - 2 - 1 - 1 - 1 - 2 - 1 - 1 -                                   | 1 * 2 * 1 * 3 * 1 * 4                                                                                                    | 4 - 1 - 5 - 1 - 6 - 1 - 7 - 1 - 8 - 1 - 9                                                                                                    | 1 10 1 1 11 1                          | 12 1 13 1             | - 14 - 1 - 15 - 1 | · 🛆 · T · 17 ·    | 1 18 1                  |                          | ā                                                                 |
| - 10 - 1 - 6 - 1 - 2 - 1 - 2 - 1 - 2 - 1 - 2 - 1 - 3 - 1 - 3 - 1 - 2 - 1 - 1 - 1 - 1 - 1 - 1 - 2 - 2 |                                                             |                                                                   | Installation - An     Prêt à installe     L'assistant di     L'assistant di     L'as | udacity 1.3 Beta (Unicode)<br>r spose à présent de toutes les informator icode) sur vote contanteur.<br>Installer pour procéder à l'Installation ou option d'installation.<br>destination :<br>an Files/Audacity 1.3 Beta (Unicode)<br>plémentaires :<br>al locns:<br>a desktop icon<br> | s por installer Au<br>ur Piscédent pou | daoty                 |                   |                   |                         |                          |                                                                   |
| Page :                                                                                               | 6 sur 6 Mots : 35 🚿 Franca                                  | s (France)                                                        |                                                                                                    |                                                                                                    |                                        |                       |                   |                   |                         | 100 %                    |                                                                   |
| 6                                                                                                    | ) 📃 🖩 👩 🧉 👋 🔞                                               | omment Ça Marc 🛛 🕙 Té                                             | léchargements                                                                                                    | 🚽 Document1 - Micro                                                                                                    | Installation                           |                       |                   |                   | FR <                    | <b>6</b> 🔿 🖓 🔇           | 📕 🎁 🛃 📢 14:35                                                     |

#### 14. L'installation se termine :

|        | ୭ - 🕘 💆 🗟 - ୧                  | Document1 - Microsoft Word utilisation non commerciale                                                                                                    |                       |
|--------|--------------------------------|----------------------------------------------------------------------------------------------------|-----------------------|
| -      | Accueil Insertion Mise         | en page Références Publipostage Révision Affichage                                                                                                    | 0                     |
| Coller | ¥ Couper<br>⊈ Copier           | Calibri (Corps) 12 、A、A、学 注:注:注: 字 读 读 读 引 AaBbCci AaBbCci AabbCci AaBbCci AaBbCci AaBbCci AaBbCci Aa | aB Mechercher *       |
| *      | Reproduire la mise en forme    | Dolina (V Daranzanha (V Chila                                                                                                    |                       |
|        | riesse-pupiers                 | 1 · 2 · 1 · 1 · 1 · <del>2 · 1 · 1 · 1 · 2 · 1 · 3 · 1 · 4 · 1 · 5 · 1 · 5 · 1 · 5 · 1 · 5 · 1 · 9 · 1 · 10 · 1 · 11 · 1 · 12 · 1 · 13 · 1 · 14 · 1 · 15 · 1 · 4 · 1 · 17 · 1 · 18</del>                                                                                                    | , Mountation          |
| 1      |                                | Image: Contract of the second second sec           |                       |
| Page : | 6 sur 6 🛛 Mots : 35 🛛 🎸 França | is (France)                                                                                                    |                       |
| - (7)  | 📰 🕼 👩 🤌 👋 🥹                    | Comment Ça Marc 🔮 Téléchargements 🛛 🗃 Document1 - Micro 🕞 Installation FR                                                                                                    | < 耳区勿会為③二 🍓 🖓 🕕 14:35 |

# 15. La fenêtre suivante s'ouvre : cliquez sur « suivant » :

|                                  | NO - 15    |                             |          |                    |                                   |                                                                                                |                                                                                                    | •                                                                                                    |                                                                                                    | <i></i>                                                                                                    |                                                                                                    |                                                                                                    |                       |                       |                   |                         |                          | _ 0 ×         |
|----------------------------------|------------|-----------------------------|----------|--------------------|-----------------------------------|------------------------------------------------------------------------------------------------|----------------------------------------------------------------------------------------------------|----------------------------------------------------------------------------------------------------|----------------------------------------------------------------------------------------------------|----------------------------------------------------------------------------------------------------|----------------------------------------------------------------------------------------------------|----------------------------------------------------------------------------------------------------|-----------------------|-----------------------|-------------------|-------------------------|--------------------------|---------------|
|                                  | Accueil    | Insertion                   | Mise e   | n page             | Références                        | : Pi                                                                                           | ublipostage                                                                                                    | Révision                                                                                                    | Afficha                                                                                                    | ae                                                                                                    | lisation r                                                                                                    | on commerc                                                                                               | laie                  |                       | <u></u>           |                         |                          |               |
| Colle                            | Couper     | uire la mise en 1<br>apiers | forme    | Calibri (Co<br>G I | rps) •<br><u>S</u> •abs ×<br>Poli | 12<br>2 × 2                                                                                    | × A* A*<br>Aa∗ <mark>₫⊵</mark>                                                                                                    |                                                                                                    | - \$⊟ - *⊊<br><b>≣ =≣  ■</b><br>Parag                                                                                                    | *) ∰ ∰ ⊉ 2<br>()≣*) 20 *<br>jraphe                                                                                                    | ↓ ¶<br>                                                                                                    | AaBbCcI<br>¶Normal                                                                                       | AaBbCcI<br>¶ Sans int | AaBbC(<br>Titre 1     | AaBbCc<br>Titre 2 | AaB<br><sub>Titre</sub> | Modifier<br>les styles * | Rechercher *  |
| L                                |            |                             |          | (+2+)              | • 1 • 1 • <mark>2</mark> •        | 111                                                                                            | 1 * 2 * 1 * 3                                                                                                    | - 1 - 4 - 1 -                                                                                                    | 52-1-6-1                                                                                                    | 7 8 .                                                                                                    | 9 - 1                                                                                                    | 10 · · · 11 · ·                                                                                          | 12 1 13 1             | 14 1 1 15 1           | · · △ · · · 17 ·  | 1 18 1                  |                          | ß             |
| 1.6.1.5.1.4.1.3.1.2.1.1.1.       |            |                             |          |                    |                                   | 2 40<br>40<br>40<br>40<br>40<br>40<br>40<br>8<br>40<br>8<br>40<br>8<br>40<br>8<br>10<br>8<br>1 | Installation                                                                                                    | n - Audacit<br>tion<br>ormations sui<br>e vous êtes p<br>ity(R): A Fre<br>N: http://aud<br>elome feedb<br>ports and pa<br>back@audaci<br>al support w<br>//audacitytes<br>ity is to all docum<br>vise noted (m | y 1.3 Beta (L<br>vantes sont il<br>vrêt à continu<br>e, cross-Plett<br>lacity, sourcel<br>ack on Audac<br>tiches at:<br>tyteam.org<br>tith Audacity i<br>am.org/forum<br>th (c) 1999-2<br>ents in the A<br>sostly in the lil | Jnicode)<br>mportantes. Ve<br>uer, appuyez su<br>form Digital Aud<br>form Digital Aud<br>forge.net/<br>sity, suggestion.<br>is not provided In<br>U | ive service service se | t avant de cor<br>ar noroved fei<br>but on our For<br>his copyright n<br>ve, dxcept as<br>"<br>Sulvant > | ntnuer.               |                       |                   |                         |                          |               |
| 1 - 10 - 1 - 9 - 1 - 8 - 1 - 7 - |            |                             |          |                    |                                   | 91 4 101 4 M                                                                                   | htte: 35 . 🗭 Plancyasi Pla<br>Robert - Marcyasi Plancyasi<br>Robert - Marcyasi Plancyasi<br>Robert - Marcyasi<br>Robert - Marcyasi<br>Robert - Marcy | nut (s Mor                                                                                                    | fichageneti                                                                                                    | ann<br>ann<br>ann<br>ann<br>ann<br>ann<br>ann<br>ann                                                                                                |                                                                                                    |                                                                                                    |                       | limse °<br>Genenation |                   |                         |                          | *             |
| Page :                           | 7 sur 7 Mo | ts : 35 🛛 🎸                 | Français | (France)           |                                   |                                                                                                |                                                                                                    |                                                                                                    |                                                                                                    |                                                                                                    |                                                                                                    |                                                                                                    |                       |                       |                   |                         | 3 🔳 100 % 🤆              |               |
|                                  |            | 💿 🥭 🔹                       | 😕 Ca     | omment Ça          | a Marc                            | 🙁 Té                                                                                           | éléchargemen                                                                                                    | ts                                                                                                    | 🔄 Docume                                                                                                    | nt1 - Micro                                                                                                    |                                                                                                    | stallation                                                                                               |                       |                       |                   | FR < 🖭                  | 🗙 🏉 🌞 🔇                  | 💻 🐐 🔂 🕪 14:36 |

- 9 · 6 🛓 🗐 🔹 \_ 0 × Document1 - Microsoft Word utili Accueil Insertion Mise en page AaBbCcI AaBbCcI AaBbCc AaBbCc AaBbCc AaBbCc Titre 2 Titre 2 Titre 2 Titre 2 Titre 2 Titre 2 Titre 2 Titre 1 Titre 2 Titre 1 Titre 2 Titre 1 Titre 2 Titre 1 Titre 1 Titre 2 Titre 1 Titre 1 Ti Références Publipo · A ▲ 學 注:生:症: 律律 ↓ ¶ 5 Presse-papiers Police Paragraphe 10 · 1 · 11 · 1 · 12 · 1 · 13 · 1 · 14 · 1 · 15 · 1 · 4 · · 15 · 1 · 4 · 2 · 1 · 1 · 1 · 1 · 1 · 1 . 1 - 4 - 1 - 5 - 1 8 . 1 😝 Installation - Audacity 1.3 Beta (Unicode) Fin de l'installation de Audacity 1.3 Beta (Unicode) L'assistant a terminé l'installatio (Unicode) sur votre ordinateur. à l'aide des icônes créées sur le n de Audacity 1.3 Beta L'application peut être lancée Bureau par l'installation. Audacity Veuillez appuyer sur Terminer pour quitter l'assistant d'installation. Launch Audacity Précédent Terminer ----: 7 sur 7 🛛 Mots : 35 🛛 🎸 Français (France) 📰 🕼 🙆 🤌 🛛 nment Ca Mar Docu nt1 - Micro... Installation
- 16. La fenêtre suivante s'ouvre : cliquez sur « terminer » :

17. La page suivante s'ouvre : cliquez sur «  $OK_{,}$ »

|                                                                                                    |                     | _ @ X                                                  |
|----------------------------------------------------------------------------------------------------|---------------------|--------------------------------------------------------|
| Audacity         Fichier Edition Affichage Transport Pistes Générer Effets Analyse Aide         Image: Projet à:         Image: Projet à:         Projet à:         Début de la sélection @ Fin @ Durée         Position audio:         Image: Projet à: | s cidessus sont     |                                                        |
|                                                                                                    |                     | ▲ ■ ○□ = □ = □ = ↓ → → → → → → → → → → → → → → → → → → |
| 🔰 🔚 🔚 🕼 🖉 🦉 Comment Ça Marc 🕘 Téléchargements 🛛 📲 Document1 - Micro 🍙 Ai                                                                                                    | Audacity FR < 🔤 🔀 🤇 | 🥔 🌍 🐏 😏 🔜 🛛 🌠 🗭 🗐 14:36                                |

18. Rendez-vous sur le site suivant : <u>http://www.tayo.fr/download/lame-mp3-encoder</u> pour télécharger l'encodeur lame (gratuit) et cliquez sur Télécharger Lame MP3 Encoder

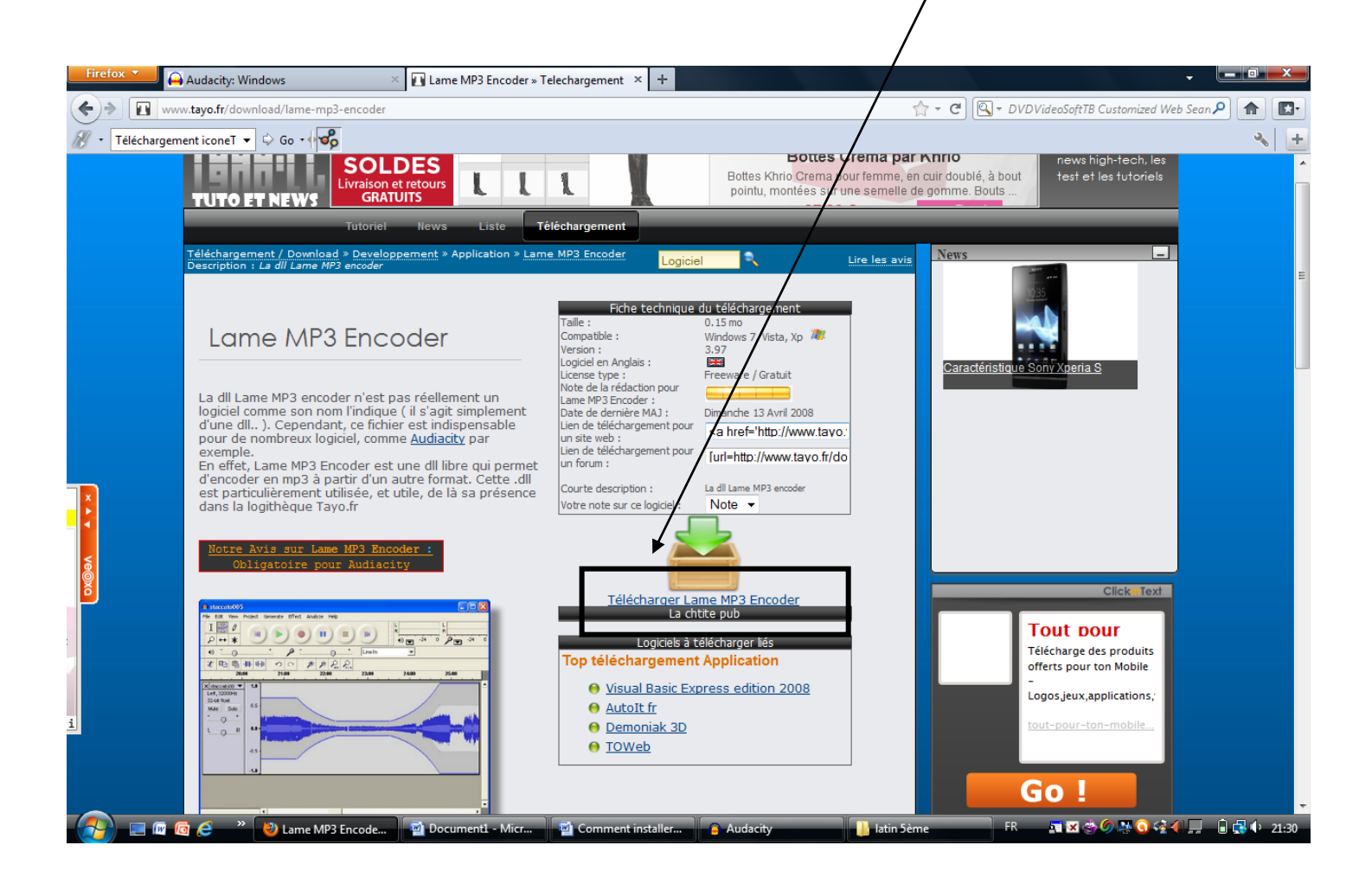

#### 20. La page suivante s'ouvre. Cliquez sur « OK »

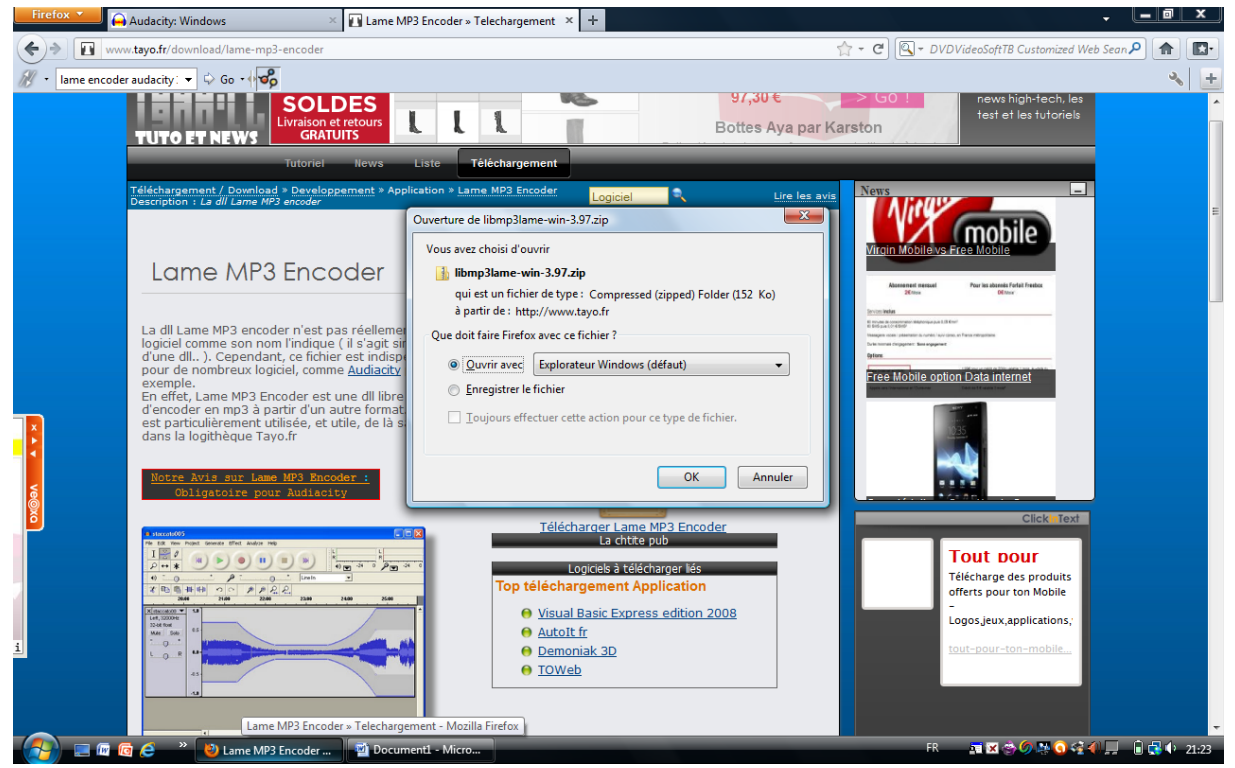

### 21. Cliquez sur :

| Firefox X                                 |                                  | leiechar                                                                                                    | raement × +                      |                    |                | - L <u>-</u>                                    | a x       |
|-------------------------------------------|----------------------------------|----------------------------------------------------------------------------------------------------|----------------------------------|--------------------|----------------|-------------------------------------------------|-----------|
| Téléchargements                           |                                  |                                                                                                    |                                  |                    |                | - DVDVideoSoftTB Customized Web Sean            | A E-      |
| libmp3lame<br>152 Ko — tayo               | OO - 🔒 « AppData                 | a → Local → Temp → libmp3lame-win-3.                                                                                                    | 97-1.zip • • • •                 | Rechercher         | ٩              |                                                 | × +       |
| libmp3lame                                | Fichier Edition Afficia          | ge Outils ?                                                                                                    |                                  |                    |                | news high-tech, les                             | ^         |
| 🦺 152 Ko — tayo.                          | 🔄 🦣 Organiser 👻 📗 Affi           | chages 👻 🔢 Extraire tous les fichiers                                                                                                    |                                  |                    | 2              | a bout lest et les fotoriels                    |           |
| planhda.xls                               | Liens favoris                    | Nom                                                                                                    | Туре                             | Taille compressée  | Protégé pa Tai |                                                 |           |
| 20.0 Ko — lapo                            | Musique                          | \mu libmpslame-3.97                                                                                                    | Dossier de fichiers              |                    |                |                                                 |           |
| Brevet Bland                              | Modifié récemment     Rechercher |                                                                                                    |                                  |                    |                | 235.                                            | E         |
| Eicho do qui                              | Public                           |                                                                                                    |                                  |                    |                |                                                 |           |
|                                           |                                  |                                                                                                    |                                  |                    |                |                                                 |           |
| <u>V</u> ider la liste                    |                                  |                                                                                                    |                                  |                    |                | Institute Sony Xperia S                         |           |
|                                           |                                  |                                                                                                    |                                  |                    |                |                                                 |           |
|                                           |                                  |                                                                                                    |                                  |                    |                |                                                 |           |
|                                           |                                  |                                                                                                    |                                  |                    |                |                                                 |           |
|                                           |                                  |                                                                                                    |                                  |                    |                |                                                 |           |
|                                           |                                  |                                                                                                    |                                  |                    |                |                                                 |           |
|                                           |                                  |                                                                                                    |                                  |                    |                |                                                 |           |
| <                                         |                                  |                                                                                                    |                                  |                    |                |                                                 |           |
| le la la la la la la la la la la la la la | Dossiers 🔨                       | •                                                                                                    |                                  |                    |                | ClickIsTort                                     |           |
| <b>.</b>                                  | libmp3lame-                      | 3.97 Date de modificati 2007-03-17 04:21                                                                                                    |                                  |                    | 1              | Cilckintext                                     |           |
|                                           |                                  | Type : Dossier de fichier                                                                                                    | 5                                |                    |                | Application                                     |           |
|                                           |                                  | 1141 1641 100                                                                                                    |                                  |                    |                | Application Iron Maiden<br>Motif: Seventh Son - |           |
|                                           | X (necessor - 14)                |                                                                                                    | \varTheta Visual Basic Express e | dition 2008        |                | Application - Seventh                           |           |
| i                                         | MAR DAN                          | and the second second s | <u>AutoIt fr</u> Demoniak 3D     |                    |                |                                                 |           |
|                                           | 45                               |                                                                                                    | ⊖ <u>TOWeb</u>                   |                    |                |                                                 |           |
|                                           | 4                                |                                                                                                    |                                  |                    |                |                                                 |           |
|                                           | 1                                |                                                                                                    |                                  |                    |                | Tous les téléchargements sont                   | terminés. |
|                                           | 🗧 🔹 😢 Lame MP3 Enc               | oder 🧶 Téléchargements 🖉                                                                                                    | Document1 - Micro                | libmp3lame-win-3.9 |                | FR 🔤 🖼 🌧 🖉 🎠 🔕 😪 🕘 💭 🗎                          | · 21:23   |

- 22. Faites un clic droit sur: lame\_enc.dll et cliquez sur « copier ».
- 23. Copiez-le dans vos téléchargements.

1. Pour enregistrer vos paroles, utilisez les boutons suivants :

Cliqu

| -                               |                                     |                                                             | /                                                  |                    |           |          |                            |       |          |          |      |      |    |
|---------------------------------|-------------------------------------|-------------------------------------------------------------|----------------------------------------------------|--------------------|-----------|----------|----------------------------|-------|----------|----------|------|------|----|
| Fichier Edition A               | ffichage Transport Piste            | s Générer Effets                                            | s Analyse A                                        | Aide               |           |          |                            |       |          |          |      |      |    |
|                                 |                                     |                                                             | ∛ Ø<br>↔ *                                         | G<br>D<br>♦) ▼ -18 | -6 0 P -1 | 18 -6 0  | 0) <u></u><br>« <b>1 1</b> |       | <u>م</u> | <u>}</u> | 2    | •    |    |
| MME •                           | Mappeur de sons Micros 👻            | Mappeur de so                                               | ns Micros 🔻 🚺                                      | canal d'entre 🔻    |           |          |                            |       |          |          |      |      |    |
| - 1.0                           |                                     | 2.0                                                         | 3.0                                                | 4.0                | 5.0       | 6.0      | 7.0                        | 8.0   | 9.0      | 10.0     | 11.0 | 12.0 | 13 |
| × Piste audio 1<br>Mono 44100Hz | 1.0                                 | $\overline{\}$                                              |                                                    |                    |           |          |                            |       |          |          |      |      |    |
| 32 bits flottant 0              | 0.5                                 |                                                             |                                                    |                    |           |          |                            |       |          |          |      |      |    |
| Muet Solo<br>- + 0              | Cliqu                               | ez sur c                                                    | e bou                                              | iton po            | our arré  | êter l'e | enregi                     | strem | ent      |          |      |      |    |
| G _ D _0                        | 5                                   |                                                             |                                                    |                    |           |          |                            |       |          |          |      |      |    |
|                                 |                                     |                                                             |                                                    |                    |           |          |                            |       |          |          |      |      |    |
|                                 |                                     |                                                             |                                                    |                    |           |          |                            |       |          |          |      |      |    |
|                                 |                                     |                                                             |                                                    |                    |           |          |                            |       |          |          |      |      |    |
|                                 |                                     |                                                             |                                                    |                    |           |          |                            |       |          |          |      |      |    |
|                                 |                                     |                                                             |                                                    |                    |           |          |                            |       |          |          |      |      |    |
|                                 |                                     |                                                             |                                                    |                    |           |          |                            |       |          |          |      |      |    |
| ·····I···                       | ••••••                              | •••••                                                       |                                                    |                    |           |          |                            |       |          |          |      |      |    |
| sur ce b                        | outon pou                           | r écout                                                     | er vot                                             | tre enr            | egistre   | ment     |                            |       |          |          |      |      |    |
| sur ce b                        | outon pou                           | r écout                                                     | er vot                                             | tre enr            | egistre   | ement    |                            |       |          |          |      |      |    |
| sur ce b                        | outon pou                           | r écout                                                     | er vot                                             | tre enr            | egistre   | ement    |                            |       |          |          |      |      |    |
| sur ce b                        | outon pou                           | r écout                                                     | er vot                                             | tre enr            | egistre   | ement    |                            |       |          |          |      |      |    |
| sur ce b                        | outon pou                           | r écout                                                     | er vot                                             | tre enr            | egistre   | ement    |                            |       |          |          |      |      |    |
| sur ce b                        | outon pou                           | r écout                                                     | er vot                                             | tre enr            | egistre   | ement    |                            |       |          |          |      |      |    |
| sur ce b                        | outon pou                           | r écout                                                     | er vot                                             | tre enr            | egistre   | ement    |                            |       |          |          |      |      |    |
| sur ce b                        | outon pou                           | r écout                                                     | er vot                                             | tre enr            | egistre   | ement    |                            |       |          |          |      |      |    |
| sur ce b                        | outon pou                           | r écout                                                     | er vot                                             | tre enr            | egistre   | ement    |                            |       |          |          |      |      |    |
| sur ce b                        | outon pou                           | r écout                                                     | er vot                                             | tre enr            | egistre   | ement    |                            |       |          |          |      |      |    |
| sur ce b                        | Outon pou                           | r écout                                                     | O Durée                                            | Position audio     | egistre   | ment     |                            |       |          |          |      |      |    |
| sur ce b                        | Outon pou<br>Débutde la<br>ncrément | r écout<br>sélection @ Fin (<br>n 00 s <sup>-</sup> [00 h 0 | <b>er vol</b><br>○ Durée<br>20 m 00 s <del>×</del> | Position audio     | egistre   | ment     |                            |       |          |          |      |      |    |

2. Quand vous êtes satisfait de votre enregistrement, cliquez sur « fichier », « exporter » : la première fois que vous le ferez, une page vous demandera d'aller chercher « lame\_enc.dll » dans vos téléchargements. Faites-le puis nommer votre fichier et enregistrez-le dans vos documents.

| Audacity                                   |                                              |                  |                                                                                                    |        |                |     |           |      | -                 |            |
|--------------------------------------------|----------------------------------------------|------------------|----------------------------------------------------------------------------------------------------|--------|----------------|-----|-----------|------|-------------------|------------|
| Fichier Edition Affichage Transport Pistes | Générer Effets Analyse                       | Aide             |                                                                                                    |        |                |     |           |      |                   |            |
| Nouveau                                    | Ctrl+N 🔀 🖉                                   | G                | G                                                                                                    |        |                | p   | <u></u>   |      |                   |            |
| Ouvrir                                     | Ctrl+0                                       | U -18 -6 1       |                                                                                                    | -6 0   |                |     | /         |      | a                 |            |
| Fichiers récents                           | · · · ·                                      | ••               | /                                                                                                    |        | and host of he |     | /~ /~ «++ |      | Q                 |            |
| Fermer                                     | Ctrl+W                                       |                  | /                                                                                                    |        |                |     |           |      |                   |            |
| Enregistrer le projet                      | Ctrl+S 3.0                                   | 40.              | 5.0                                                                                                    | 5.0 7. | . 8.0          | 9.0 | 10.0      | 11.0 | 12.0              | 13.0       |
| Enregistrer le projet sous                 |                                              |                  |                                                                                                    |        |                |     |           |      |                   | -          |
| Enregistrer une copie compressée du projet |                                              |                  |                                                                                                    |        |                |     |           |      |                   |            |
| Vérifier les fichiers associés             |                                              |                  |                                                                                                    |        |                |     |           |      |                   |            |
| Ouvrir l'éditeur de métadonnées            |                                              |                  |                                                                                                    |        |                |     |           |      |                   |            |
| Importer                                   | +                                            |                  |                                                                                                    |        |                |     |           |      |                   |            |
| Exporter                                   |                                              |                  | _                                                                                                    |        | _              |     |           |      | _                 |            |
| Exporter la sélection                      |                                              |                  |                                                                                                    |        |                |     |           |      |                   |            |
| Exporter les marqueurs                     |                                              |                  |                                                                                                    |        |                |     |           |      |                   |            |
| Export Multiple                            |                                              |                  |                                                                                                    |        |                |     |           |      |                   |            |
| Exporter en MIDI                           |                                              |                  |                                                                                                    |        |                |     |           |      |                   |            |
| Appliquer le script                        |                                              |                  |                                                                                                    |        |                |     |           |      |                   |            |
| Editer les scripts                         |                                              |                  |                                                                                                    |        |                |     |           |      |                   |            |
| Mise en page                               |                                              |                  |                                                                                                    |        |                |     |           |      |                   |            |
| Imprimer                                   |                                              |                  |                                                                                                    |        |                |     |           |      |                   |            |
| Quitter                                    | Ctrl+Q                                       |                  |                                                                                                    |        |                |     |           |      |                   |            |
|                                            |                                              |                  |                                                                                                    |        |                |     |           |      |                   |            |
|                                            |                                              |                  |                                                                                                    |        |                |     |           |      |                   |            |
|                                            |                                              |                  |                                                                                                    |        |                |     |           |      |                   |            |
|                                            |                                              |                  |                                                                                                    |        |                |     |           |      |                   |            |
|                                            |                                              |                  |                                                                                                    |        |                |     |           |      |                   |            |
|                                            |                                              |                  |                                                                                                    |        |                |     |           |      |                   |            |
|                                            |                                              |                  |                                                                                                    |        |                |     |           |      |                   | •          |
| 44100 - Incrément 00 h 00 m 0 0            | ction oi ⊢in O Duree<br>0 s▼ 00 h 00 m 00 s▼ | Position audio : | s -                                                                                                    |        |                |     |           |      |                   |            |
| -                                          |                                              |                  |                                                                                                    |        |                |     |           |      | Taux actuel : 441 | 100        |
| 🧑 🗖 👼 🧟 👋 😢 Comment C                      | a Marc                                       | ements 🗾 🗟 (     | Document1 - Micro                                                                                               |        | v              | _   | FR        | <    |                   | (b) 1/1-20 |
| Comment of                                 |                                              |                  | The second second second second second second second second second second second second second second second se |        |                |     |           |      |                   |            |

3. Envoyez un mail à votre professeur, en ajoutant votre enregistrement (MP3) en pièce jointe.